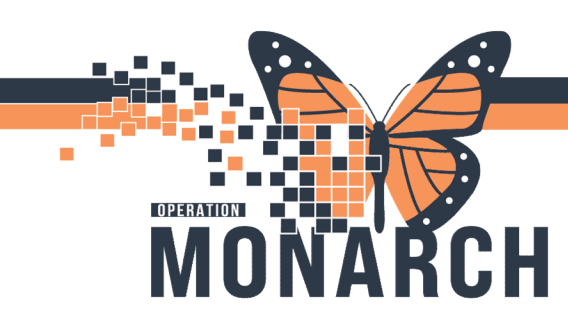

### FOR NURSES & PROVIDERS

For Physicians: How to initiate and continue a restraint order.

**For Nursing:** How to initiate a restraint order and document ongoing monitoring. Restraint use requires a physicians order. In **emergency situations** nursing may <u>initiate</u> an order for physical restraint which requires a physicians signature retroactively. Nursing **may NOT** <u>continue</u> a restraint order. Always follow and refer to the restraint practice standards and policy of least restraint.

#### **Initiating Restraints**

- 1. From the Orders Tab in the blue menu in the chart view, select + Add to place a new order.
- 2. In the search box, enter restraint and select the *Restraint Initiate Behaviour* Power Plan. Click *Done*.

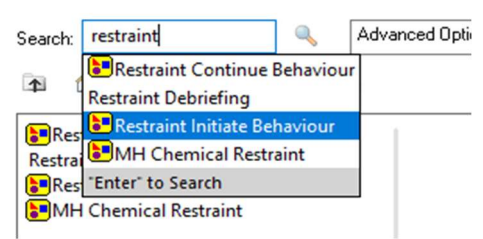

- Ensure that both the *Restraint Initiate* and *Restraint Monitoring Behaviour* orders are selected.
  Click Initiate Now On the bottom right corner of the order window.
- 4. Enter the physician name and communication type in the *Ordering Physician* dialog box. Choose Clinical Intervention as the communication type when initiating restraints in an emergent situation. Click *OK*.

| Order                         |                      |                        |          |     |
|-------------------------------|----------------------|------------------------|----------|-----|
| O Proposal                    |                      |                        |          |     |
| Physician name                | e                    |                        |          |     |
|                               |                      |                        |          | Q   |
| *Order Date/Ti                | me                   |                        |          |     |
| 08/Oct/2024                   | • ~                  | 1414                   | *        | EDT |
| Communicatio                  | n type               |                        |          |     |
| Phone with F<br>Verbal with F | Read Bac<br>Read Bac | k (Cosigr<br>k (Cosigr | 1)<br>1) |     |
| Written                       |                      |                        |          |     |
| Downtime Ba                   | ack Entry            |                        |          |     |
| Medical Dire<br>IPAC Isolatio | ctive<br>n Order     |                        |          |     |
|                               |                      |                        |          |     |

niagarahealth

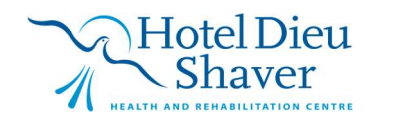

1

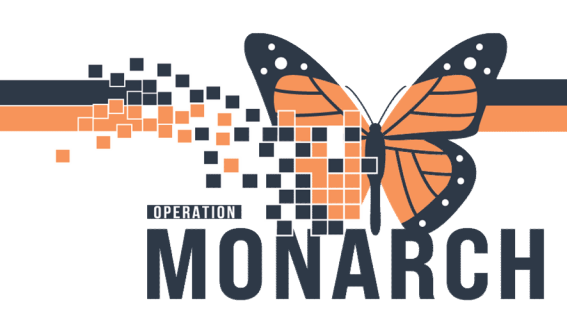

5. Select the *Restraint Initiate* order under *Patient Care*. Fill in the necessary fields highlighted in yellow. To multi-select, hold the CTRL key while clicking. Click *Orders for Signature*. Click *Sign*.

| Details for Rest          | Restraint Monitoring<br>Restraint Initiate | Order 202<br>Order 202 | 24-Sep-27 11:<br>24-Sep-27 11: | 07 27/Sej<br>07 27/Sej | o/2024 11:07<br>o/2024 11:07 | EDT, 24 hour(s),<br>EDT, Order valid | Stop date 28<br>for 24 hours | 3/Sep/2024<br>5. Evaluate | 11:06 EDT, D<br>patient and | ocument i<br>re-order R |
|---------------------------|--------------------------------------------|------------------------|--------------------------------|------------------------|------------------------------|--------------------------------------|------------------------------|---------------------------|-----------------------------|-------------------------|
| Details for Rest          | Restraint Initiate                         | Order 202              | 24-Sep-27 11:                  | :07 27/Sej             | o/2024 11:07                 | EDT, Order valid                     | for 24 hour                  | s. Evaluate               | patient and                 | re-order R              |
| ▪ Details for <b>Rest</b> | raint Initiate                             |                        |                                |                        |                              |                                      |                              |                           |                             |                         |
| 📲 🛇 Details 📗 0           | rder Comments                              |                        |                                |                        |                              |                                      |                              |                           |                             |                         |
|                           | W.                                         | offset Details         | Diagnoses                      | 5                      |                              |                                      |                              |                           |                             |                         |
| + <b>2</b> III. 🔍         | *                                          |                        |                                |                        |                              |                                      |                              |                           |                             |                         |
| *Requested Start          | Date/Time: 27/Sep/202                      | 24                     | 1107                           | EDT                    | 3                            | *Reason for Res                      | traint:                      |                           |                             | ~                       |
| *Restraint Type (mi       | ulti-select):                              |                        | *                              |                        |                              | Special Instru                       | tions: Ord                   | er valid for              | 24 hours. Ex                | valuate                 |
| Restraint                 | Categories:                                |                        | ~                              |                        |                              |                                      | Con                          | tinue if ind              | icated.                     | iii.                    |
|                           |                                            |                        |                                |                        |                              |                                      |                              |                           |                             |                         |
|                           |                                            |                        |                                |                        |                              |                                      |                              |                           |                             |                         |
|                           |                                            |                        |                                |                        |                              |                                      |                              |                           |                             |                         |

6. Click on the *Refresh* Icon to process the orders.

| c, | 5 minutes ago      |
|----|--------------------|
| _  | Refresh the Orders |

#### **Documenting a Restraint Episode**

Minimum mandatory assessment of patients' condition and repeat as required:

i) Hourly assessments:

I) Visual assessment of circulation

II) Visual assessment of respiration at the bedside

ii) Assessment of vital signs are required at minimum every 4 hours for the duration of the emergency restraint.

iii) Reposition patient every two hours (unless patient able to independently do so) with limb release or passive range of motion. Document rationale if unable to reposition patient.

iv) Provide toileting, nutrition, hydration, personal care every two hours and PRN.

v) If safe to do so, mobilize/ambulate patient for at least 15 minutes every 8 hours.

Document rationale if unable to mobilize/ambulate patient

# niagarahealth

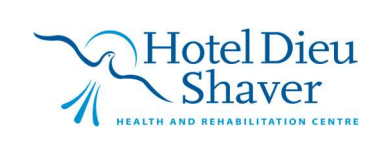

2

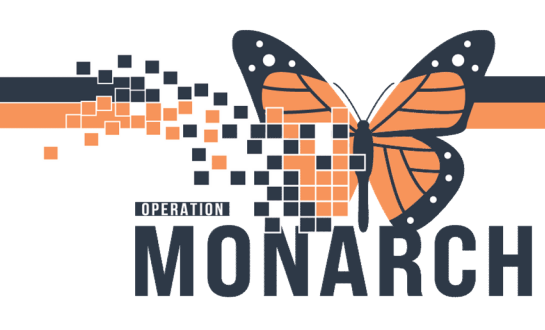

1. From the *Interactive View and I&O* in the blue menu, click on the box in the first time column next to *Restraint Episode*, found in the list under *MHA Consolidated View* for mental health clinicians

| < 🔿 🝷 🏫 Interactive View and I&O      |                                      |                            |
|---------------------------------------|--------------------------------------|----------------------------|
| **• 🗖 🖉 🕼 🎸 🖌 🚫 🦉 🛄 📓 🐲 🛪             |                                      |                            |
| WHA Consolidated view                 | •                                    | Las                        |
| Provider Notification                 |                                      |                            |
| Transfer of Care                      | Find Item V Critical High            | Low Abnormal Unaut         |
| Equipment                             |                                      |                            |
| Mental Status Exam                    | Result Commen                        | ts Flag Date               |
| Vital Signs                           |                                      |                            |
| Comfort Measures                      |                                      |                            |
| O2 Therapy/Titration                  |                                      |                            |
| Measurements                          | ×                                    | 27/Sep/2024                |
| Restraint Episode                     | 🗮 🛃                                  | 15:12                      |
| Restraint Evaluation                  | A Restraint Episode                  |                            |
| Restraint Debriefing                  | Restraint Reason                     | Restraint Reason           |
| Pain Assessment                       | Restraint Alternatives               | Physical harm to others    |
| Pain Evaluation                       | Restraint Episode Activity           | Self-injurious behaviour   |
| Pain Sedation Assessment              | Restraint Behaviour Description      | Unable to deescalate patie |
| Glucose Capillary Blood Point of Care | Able to educate/debrief at this time | Verbal aggression with pc  |
| Activities of Daily Living            | Education/Debrief provided to        | Behaviour interfering with |
| Family and Visitors                   | Barriers to Learning                 | Other                      |
| Patient Rounding                      |                                      |                            |

For other clinical positions, go to *Interactive View and I&O* in the blue menu. In the grey tool bar, select options then customize view. Select checkbox beside Restraint Episode, Restraint Evaluation and Restraint Debriefing.

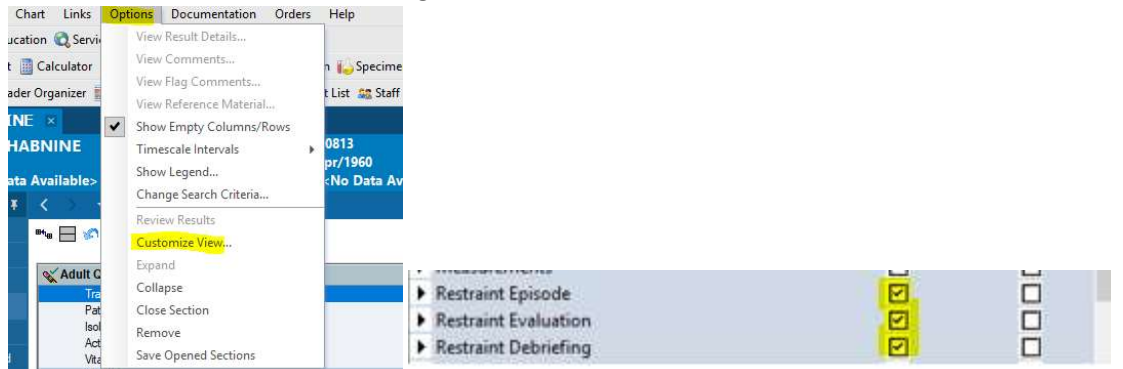

Once selecting these sections, they will be visible under Adult Quick View.

2. Place Cursor in the first box under the current time column and select a Restraint Reason.

Hotel Dieu

Shaver

3

- 3. Press *Tab* to continue to the next box. Complete for *Restraint Episode, Debriefing and Evaluation.*
- 4. Click the 🖌 to sign.

niagarahealth

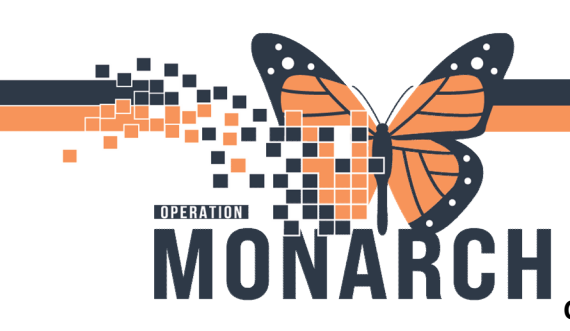

#### Continuing Restraints – PHYSICIANS ONLY

To be completed following a face-to-face evaluation of the patient. The initial order is only valid for 24 hours therefore a continue order MUST be placed if restraints are still necessary beyond this time period.

*Important!* If a different type of restraint is required within the 24-hour period of an initial restraint order, a new order is required.

1. Enter *restraint* in the order search enter restraint and select the *Restraint Continue Behaviour* Power Plan. Click *Done*.

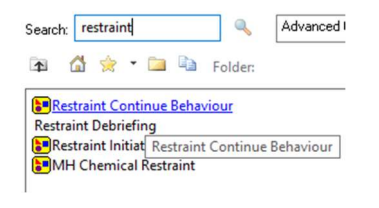

- 2. Select the order and click 😵 Initiate Now
- 3. Fill in the necessary fields and click Orders for Signature.

| Details for He    | aint Continue                                                                                                    |   |
|-------------------|----------------------------------------------------------------------------------------------------|---|
| + %               | V V VILLE VILLE VI |   |
| *Requested Star   | ate/Time: 27/Sep/2024                                                                                                    | 1 |
| *Reason           | Restraint: 📔 👻                                                                                                    |   |
| *Restraint Type ( | ti-select)<br>Danger to Self<br>Danger to Others                                                                                                    |   |
| Specia            | structions: High Risk Danger to Self<br>High Risk Danger to Others<br>Continue if indicated.                                                                                                    |   |
| Restrai           | ategories:                                                                                                    | ~ |

4. Click Sign. Refresh the page.

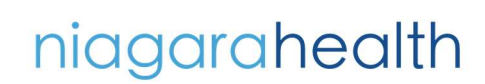

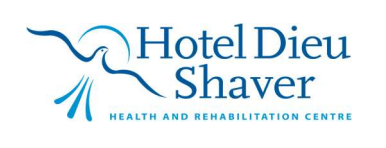

4